## Stappenplan iSchoolcommunicatie: Een e-mailbericht versturen

## Stap 1: Een e-mailbericht aanmaken

Hiervoor selecteert u het tabblad Berichten > inhoud > toevoegen.

Vervolgens bepaalt u de gewenste vorm:

- 1. De categorie d.i. het mapje waarin u het bericht wil bewaren.
- 2. Het medium: hier selecteert u 'e-mail'.
- 3. U geeft uw bericht een titel. Dit is het onderwerp van de mail dat uw bestemmeling te zien krijgt.
- 4. Bij 'titel intern' kan u een naam ingeven voor intern gebruik.
- 5. Daarna kiest u de parameters. Dit is de {naam}, {voornaam},...
- 6. Wil u een afbeelding toevoegen dan selecteert u 'online afbeelding'. Die kan u met 'kopiëren' en 'plakken' op de gewenste plaats invoegen.
- 7. U slaat uw bericht op.

| Inhoud                                                      | Historiek                                                                                                    |   |
|-------------------------------------------------------------|----------------------------------------------------------------------------------------------------|---|
| 6                                                           | Bericht                                                                                                    | 0 |
| Categorie<br>Medium<br>Titel<br>(onderwerp)<br>Titel intern | Ouders  E-mail  Zichtbaar voor iedereen  Nieuwsbrief september  Nieuwsbrief september versie 2                                                                                                    |   |
| Sjabloon B I U                                              | Alle sjablonen       ▼       Geen logo (bij afdruk)         ▲       ■       ■       ■       ■       ■       ■       ■       ■       ■       ■       ■       ■       ■       ■       ■       ■       ■       ■       ■       ■       ■       ■       ■       ■       ■       ■       ■       ■       ■       ■       ■       ■       ■       ■       ■       ■       ■       ■       ■       ■       ■       ■       ■       ■       ■       ■       ■       ■       ■       ■       ■       ■       ■       ■       ■       ■       ■       ■       ■       ■       ■       ■       ■       ■       ■       ■       ■       ■       ■       ■       ■       ■       ■       ■       ■       ■       ■       ■       ■       ■       ■       ■       ■       ■       ■       ■       ■       ■       ■       ■       ■       ■       ■       ■       ■       ■       ■       ■       ■       ■       ■       ■       ■       ■       ■       ■       ■       ■       ■       ■       ■       ■ |   |
| Beste ouder vi                                              | an (naam) (voornaam).                                                                                                    | ĺ |

Uw bericht staat nu klaar om te verzenden.

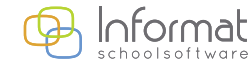

## Stap 2: Het bericht versturen

Hiervoor gaat u naar het tabblad *communicatie > communicatie2* 

Onder het item 'selectie bericht' (MAIL) 🖸 ziet u een preview van de mail.

| -                   | Versturen van een bericht                                                        |                                                                                                    |                                |                                                                                                    |                                                                                                    |
|---------------------|----------------------------------------------------------------------------------|----------------------------------------------------------------------------------------------------|--------------------------------|----------------------------------------------------------------------------------------------------|----------------------------------------------------------------------------------------------------|
| ategorie - Bericht: | Kies een categorie/subcategorie                                                  | × ->                                                                                                    | Nieuwsbrief september versie 2 | MAIL)                                                                                                   |                                                                                                    |
| electie afzender:   | Selecteer een afzender                                                           | e-mailadres info@informatsoftware.be                                                                               | alias Informat schoolsoftware  | 🖾 Verzendend = ontvanger? 🔲 Standaan                                                                    | Inhoud bericht                                                                                                    |
| Uphalen contacten:  | Geen leerkrachten                                                                | of kia kia, kic kic, kid k                                                                                         | Selecteer een contactengroep   | Leerkracht = ontvanger                                                                                  | Beste ouder van {naam} {voornaam},                                                                                                    |
| ilter contacten:    | Privé, Andere, Instelling, Domicili 💌                                            | <ul> <li>✓ Klascode afprinten</li> <li>○ links ● rechts</li> </ul>                                                 | 🗭 Huidige leerlingen           |                                                                                                    |                                                                                                    |
| xtra ontvanger(s):  | scretraiaat@school.be                                                            | directie@school.be                                                                                                 | extraontvanger@school.be       |                                                                                                    |                                                                                                    |
| c:/temp/scAfdrukF   | outRapport.pdf                                                                   |                                                                                                    |                                |                                                                                                    | TRAINING                                                                                                    |
| c/temp/boom.jpg     |                                                                                  |                                                                                                    |                                |                                                                                                    |                                                                                                    |
| c/temp/boom.jpg     | 29 E ·                                                                           |                                                                                                    |                                |                                                                                                    | Informat opleidingen                                                                                                    |
| c/temp/boom.jpg     | Leerling                                                                         | Mailadres                                                                                                    |                                | Gsmnummer                                                                                               | Informat opleidingen<br>Basis - iPersoneel - iBoekhouding-                                                                                                    |
| c/temp/boom.jpg     | رون کې کې د<br>Leering                                                           | Mailadres                                                                                                    |                                | Connummer                                                                                               | Informat opleidingen<br>Basis - Personet - Rosthouding -<br>Registratis - Reiseningen                                                                                                    |
| c/temp/boom/pg      | Leerling<br>Barbier Alexande                                                     | Mailadres<br>rr karen@informat.be; kar                                                                             | end⊜informatbe                 | Gennummer<br>].                                                                                         | Informat opleidingen<br>Bissis - Personeel - Boehbuding-<br>Begistratie - Personeel - Boehbuding-<br>Begistratie - Personeel - Boehbuding-<br>Begistratie - Personeel - Boehbuding-<br>Begistraties - Beehbuding- |
| cv/temp/boom.jpg    | Leering<br>Barbier Alexande<br>De visscher Kyra                                  | Mailadres<br>re karen@informat.be; ka<br>Marie depret.kæn@informat                                                 | end@informat.be<br>s.be        | Gomunmer<br>0477 77 33 22                                                                               | Informat opleidingen<br>Basis - Personet - Boekhouding -<br>Registrate - Rekeningen<br>owricht alle geledingen                                                                                                    |
| curtemp/boom.jpg    | Leaving<br>Barbier Alexande<br>De visscher Kyra<br>De Waegenaere                 | Mailadres<br>rr karen@informat.be; karen@informat.be;<br>Marie deprez.karen@informat.<br>Pippa stefan@informat.be; | end@informalbe<br>ble          | Gumuummer<br>0477 77 33 22<br>0477 77 77 77 88, 0477 77 77 99                                           | Informat opleidingen<br>Bass: Personet: Boshhoding:<br>Registrate: Rekeningen<br>overzete alle opleidingen                                                                                                    |
| curtemp/boom.jpg    | Leering<br>Barbier Alexande<br>De vischer Kyn<br>De Wagenaere<br>Decorter Merjin | Mailadres<br>rr karen@informat.be; kar<br>Manie deprez.karen@informat.be<br>karendgorc@informat.be                 | erd@informat.be<br>.be         | Gennummer<br>0477 73 33 22<br>0477 71 77 75 0477 71 77 88; 0477 71 77 99<br>0477 33 77 7; 0477 41 71 77 | Informat opleidingen<br>Bissis - Personeel - Boehouding-<br>Begistate - Rekeinigen<br>owrzecht alle opleidingen                                                                                                   |

Het ophalen van de contacten waaraan u uw mailbericht wil sturen kan via verschillende manieren:

- via leerkracht
- via klas/cursus
- via contactengroep

Door op het vergrootglas te klikken haalt u de leerlingen van de geselecteerde klassen op.

Wanneer u de leerkracht als ontvanger aanduidt, ontvangen de klastitularissen ook het mailbericht.

Als u 'huidig' selecteert zullen enkel leerlingen of cursisten die tot op vandaag zijn ingeschreven uw mailbericht ontvangen.

U kan ook extra ontvangers toevoegen, bv. directie, administratieve medewerkers, ....

www.informat.be

2

Via de knop bladeren kan u heel eenvoudig bestanden toevoegen (een worddocument, een pdf, een lijst, ...). Hiervoor klikt u op 'bladeren' en selecteert u het betreffende document. Nadat u het bestand gekozen heeft dan dient u wel nog op de knop 'bestanden toevoegen' te klikken. De bijlage wordt nu automatisch aan uw mailbericht toegevoegd.

| 2                                                                                                    | Versturen van een bericht                                      |                                                          |                                                                                               |   |                                                                            |
|----------------------------------------------------------------------------------------------------|----------------------------------------------------------------|----------------------------------------------------------|-----------------------------------------------------------------------------------------------|---|----------------------------------------------------------------------------|
| Categorie - Bericht:<br>Selectie afzender:<br>Ophalen contacten:                                                                                               | Kies een categorie/subcategorie<br>Selecteer een afzender      |                                                          | auwsbrief september versie 2<br>alias Informat schoolsoftware<br>Selecteer een contactengroep | • | (MAIL)     (MAIL)     Orversendend = ontvanger?     Leerkracht = ontvanger |
| Filter contacten:<br>Extra ontvanger(s):                                                                                                    | Privé, Andere, Instelling, Domicili 💌<br>scretraiaat@school.be | ✓ Klascode afprinten ○ links ● rechts directie@school.be | ✓ Huidige leerlingen<br>extraontvanger@school.be                                              |   |                                                                            |
| Na 'Bladeren' klikken op de knop 'Bestanden toevoegen'. Bestanden toevoegen = bijlage(s) koppelen aan e-mail Bladeren. Bestanden toevoegen Bestanden toevoegen |                                                                |                                                          |                                                                                               |   |                                                                            |
| c:/temp/scAfdrukFo<br>c:/temp/boom.jpg                                                                                                    | outRapport.pdf                                                 |                                                          |                                                                                               |   | ± a                                                                        |

In een volgende stap selecteert u de ontvangers, dus alle personen die uw bericht moeten ontvangen.

| X |             | <b>_</b> ·             |                                       |
|---|-------------|------------------------|---------------------------------------|
|   | klas/module | Leerling               | Mailadres                             |
|   |             |                        |                                       |
|   | K1A         | Barbier Alexander      | karen@informat.be; karend@informat.be |
|   | K1A         | De visscher Kyra Marie | deprez.karen@informat.be              |
|   | K1A         | De Waegenaere Pippa    | stefan@informat.be                    |

Als de inhoud van uw bericht helemaal klaar is en de ontvangers zijn geselecteerd, klikt u dan op de knop 'versturen'.

Uw mailbericht wordt meteen verzonden.

Na het verzenden van uw mail wordt er een resultatenrapport getoond, d.i. de lijst van de ontvangers, zoals onderstaand voorbeeld. Zo ziet u meteen wie uw bericht al dan niet heeft ontvangen en welke de reden van niet-aflevering is.

| Algemeen resultatenrapport | (26.11.2015) |
|----------------------------|--------------|
|----------------------------|--------------|

Bijlages: export\_vanuit\_ibasis.PNG, id\_persoon\_gelijk\_aan\_p\_persoon.PNG

| Naam                        | Omschrijving                                                                                                    |
|-----------------------------|----------------------------------------------------------------------------------------------------|
| Abere Mathieu               | Geen e-mailadres beschikbaar                                                                                                    |
| Afzender: Informat Software | Verstuurd naar info@informatsoftware.be                                                                                                    |
| Akghe Birger                | Geen e-mailadres beschikbaar                                                                                                    |
| Akijt Birger                | Geen e-mailadres beschikbaar                                                                                                    |
| Akran Birger                | Verstuurd naar akran.birger@informat.be                                                                                                    |
| Bildens Birger              | Verstuurd naar moeder.bildens.birger@informat.be                                                                                                    |
| Bildvic Birger              | Geen e-mailadres beschikbaar                                                                                                    |
| Conert Mathieu              | Geen e-mailadres beschikbaar                                                                                                    |
| Extra ontvanger1            | Verstuurd naar directie@informat.be                                                                                                    |
| Extra ontvanger2            | Verstuurd naar secretariaat@informat.be                                                                                                    |
| Leerkracht(en)              | Verstuurd naar Above Nico <above nico@informat.be="">.Bisemte Martine<br/><br/><br/>shoemte.martine@informat.be&gt;.Plasrey Georges <plasrey.georges@informat.be>.Plaest Erik<br/><plaest enid@informat.be="">.Bioemque Roos <br><br/><br/>shoemcue.roos@informat.be&gt;.Plaested Hollippe<br><plantele.philippe@informat.be>.Roos thattle urv@informat.be&gt;.Kresian Birger<br/><br/><br/>kresian.birger@informat.be&gt;.Plasret Mathieu <vader.plasert.mathieu@informat.be></vader.plasert.mathieu@informat.be></plantele.philippe@informat.be></br></br></plaest></plasrey.georges@informat.be></above> |

Via het printerpictogram kan u verschillende lijsten afdrukken. U kan indien u dit wenst de contactgegevens verder aanvullen via de module iLeerlingen-iBasis.

| 🔝 🖉 🤌         | 🛓 ·                                 |                                                                                                    |                                                          |                                           |       |
|---------------|-------------------------------------|----------------------------------------------------------------------------------------------------|----------------------------------------------------------|-------------------------------------------|-------|
| 🖉 klas/module | afdruk IIn met actief aanschrij     | ifadres                                                                                                    |                                                          |                                           |       |
|               | afdruk IIn zonder actief maila      | dres                                                                                                    |                                                          |                                           |       |
|               | afdruk IIn met actief aanschrii     | ifadres of zonder actief                                                                                                    |                                                          |                                           |       |
| 🕑 K1A         | mailadres                           |                                                                                                    | be                                                       |                                           |       |
| ✓ K1A         | 🖄 lijst IIn met actief aanschrijfad | fres                                                                                                    |                                                          |                                           |       |
| KIA           | Iiist IIn zonder actief mailadre    | s                                                                                                    |                                                          |                                           |       |
| K1A K1A       | B list In mat actiof aanschrijfad   | free of zonder actief mailadre                                                                                                    |                                                          |                                           |       |
| K1A           | Decoster Merijn                     | karendeprez@informat.pe                                                                                                    |                                                          |                                           |       |
| P 1/1 A       | Deberry New York                    |                                                                                                    |                                                          |                                           | _     |
|               |                                     | Nijverheidstraat 9<br>8600 DIKSNUIDE<br>Schooljaar: 2015-16<br>Leerlingen mel actief annechrijfadese en kee<br>Aantal aanschrijfadroseer: 93 | rlingen ander actief e-mailadrea<br>Astrial keningen: 18 |                                           | 9     |
|               |                                     | Klas Voornaam en achternaam Aar                                                                                                    | nschrijftitel Aanspreeknaam                              | Straat en nummer Postnummer en geme       | eente |
|               |                                     | K1A Alexander Barbier Aar                                                                                                    | an de ouders van Barbier Alexander                       | Albrecht<br>Rodenbachstraat 9 8000 BRUGGE |       |
|               |                                     | K1A Merlijn Decoster Aa                                                                                                    | an de ouders van Decoster Merlijn                        | Kerkstraat 253 8370 BLANKENBE             | RGE   |
|               |                                     | K1A Nanou Dehaemers Aas                                                                                                    | an de ouders van Dehaemers Nanou                         | Blekerijstraat 65 8310 ASSEBROEK          |       |
|               |                                     | K1A Isa-<br>Yvonne Delameilleure Aar                                                                                                    | an de ouders van Belameilleure<br>Isa-Yvonne             | Maagdenstraat 24 8000 BRUGGE              |       |
|               |                                     | K1A Kyra Marie De visscher Aar                                                                                                    | in de ouders van De visscher Kyra Marie                  | Verversdijk 8 8000 BRUGGE                 |       |
|               |                                     | K1A Pippa De Waegenaere Aar                                                                                                    | an de ouders van De Waegenaere Pippa                     | Kastanjeboornstraat 27 8000 BRUGGE        |       |
|               |                                     | KIA Reni Dikho Aa                                                                                                    | in de ouders van Dikho Remi                              | Kathelijne Idestraat 12 8310 ASSEBROEK    |       |
|               |                                     | KIA Rayaan Djebir Aa                                                                                                    | in de ouders van Djebir Rayaan                           | Kuipersstraat 310004 8000 BRUGGE          |       |
|               |                                     | K1A Isabeau Dumon Aa                                                                                                    | in de ouders van Dumon Isabeau                           | Baron Ruzettelaan 69 8310 ASSEBROEK       |       |
|               |                                     | KIA Flo Himpens Aa                                                                                                    | in de moeder van Himpens Flo                             | Sulferbergstraat 35 8000 BRUGGE           |       |

Voor al uw verdere vragen omtrent iSchoolcommunicatie verwijzen we u graag door naar <u>ischoolcommunicatie@informat.be</u>

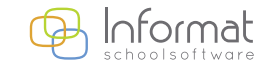

www.informat.be